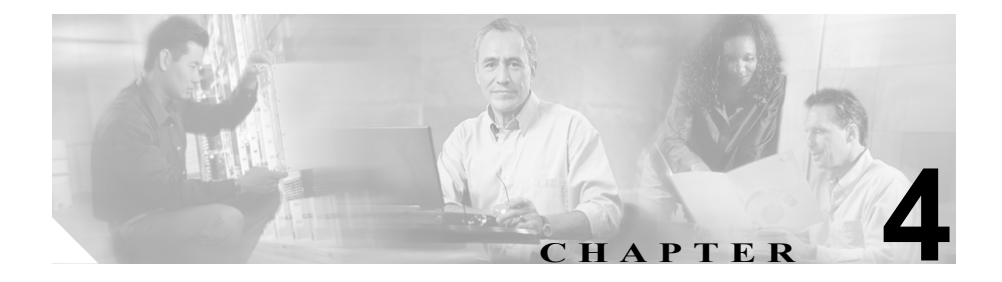

## Cisco CallManager システムの 問題

この章では、Cisco CallManager システムに関連する、次のような一般的な問題の 解決方法について説明します。

- 応答しない Cisco CallManager システム
- パブリッシャとサブスクライバの間で複製が失敗する
- サーバの応答が遅い
- JTAPI サブシステムの起動に関する問題
- セキュリティ
- ウィルス保護

## 応答しない Cisco CallManager システム

この項では、応答しない Cisco CallManager システムに関する次の問題について 説明します。

- Cisco CallManager システムが応答を停止する
- Cisco CallManager Administration ページが表示されない
- ブラウザから Cisco CallManager Administration ページにアクセスしようとす ると、エラーが発生する
- ページを表示する権限がない
- リモートサーバ上のブラウザから Cisco CallManager Administration ページに アクセスしようとすると、エラーが発生する
- 名前からアドレスへの解決の失敗
- IIS のデフォルト Web サイトの設定が正しくない
- ローカル ブラウザと Cisco CallManager サーバの間にある1つまたは複数の ルータでポート 80 がブロックされる
- アクセスが明示的に拒否されているマシンにアクセスしようとする
- ブラウズに使用しているリモートマシンのネットワーク設定が正しくない
- パブリッシャとサブスクライバの間で複製が失敗する

## Cisco CallManager システムが応答を停止する

#### 症状

Cisco CallManager システムが応答しません。

#### 考えられる原因

Cisco CallManager サービス (ccm.exe) がクラッシュすると、システム イベ ント ログに次のメッセージが表示されます。

The Cisco CallManager service terminated unexpectedly. It has done this 1 time. The following corrective action will be taken in 60000 ms. Restart the service.

クラッシュの場合、次のようなメッセージが表示されることもあります。

Timeout 3000 milliseconds waiting for Cisco CallManager service to connect.

Cisco CallManager トラブルシューティング ガイド

Cisco CallManager は、次のエラーのために起動できませんでした。

The service did not respond to the start or control request in a timely fashion.

この時点で、Cisco IP Phone やゲートウェイなどのデバイスが Cisco CallManager から登録解除されると、ユーザに発信音の遅延が発生したり、 CPU の使用率が高いために Cisco CallManager サーバがフリーズしたりしま す。ここに記載されていないイベント ログ メッセージについては、『Cisco CallManager Event Logs』を参照してください。

Cisco CallManager サービスは、次のいずれかの原因でクラッシュすることが あります。

- Cisco CallManager サービスに、予期しないイベントが発生する。このク ラッシュでは、既存の Dr.Watson ログにエントリが追加され、 C:\Documents and Settings\All Users\Documents\DrWatson フォルダに user.dmp が生成されます。P.4-3 の「予期しないイベント」を参照してく ださい。
- Cisco CallManager サービスが機能するための十分なリソース (CPU やメ モリ)がない。通常、サーバの CPU 使用率はその時点で 100 % です。 P.4-6 の「リソース不足」を参照してください。

発生するクラッシュのタイプに応じて、クラッシュの根本原因を特定するために役立つデータを収集する必要があります。

#### 関連項目

- P.4-7の「CPUの使用率が高くなることを防ぐためのバックアップユーティ リティの設定確認」
- P.4-7の「パフォーマンスモニタのカウンタログの設定」

### 予期しないイベント

Cisco CallManager がクラッシュした場合に必要な情報を収集して TAC に提供するには、次の手順を参考にしてください。

#### 手順

**ステップ1** クラッシュの前後 15 分の Cisco CallManager トレースを収集します。このトレー スは、C:\Program Files\cisco\trace\ccm にあります。

- **ステップ2** クラッシュの前後 15 分の SDL トレースを収集します。このトレースは、 C:\Program Files\cisco\trace\sdl\ccm にあります。
- ステップ3 Start > Programs > Administrative Tools > Event Viewer を選択し、System Log を クリックして、イベント ビューアでシステム イベント ログ ファイルを見つけ、 Action > Save Log as を選択してログを保存します。アプリケーション ログに対 してもこの操作を行います。
- **ステップ4** 各 Cisco CallManager で SdlMaxUnhandledExceptions パラメータが 0 (ゼロ) に設 定されていることを確認します。
- ステップ5 次の場所にある Dr. Watson ログファイルを見つけます。

#### C:\Documents and Settings\All Users\Documents\DrWatson

ファイル名は Drwtsn32.log です。

ステップ6 C:\Documents and Settings\All Users\Documents\DrWatson で、user.dmp ファイルを 見つけます。

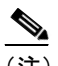

- 主) これらのファイルは非常に大きい場合があります。TAC に送信する前に これらのファイルを圧縮してください。これらのファイルには、TAC エ ンジニアおよび開発者がクラッシュの原因を特定するために必要な情報 が含まれていることに注意してください。
- ステップ7 Notepad で Dr. Watson ログ ファイルを開き、最新のエントリを調べて、ccm.exe のエントリが追加されているかどうかを確認します。ファイルの一番下から始め て、Application exception occurred を検索します。これを検索することによ り、最新のクラッシュを検出できます。

次に、Drwtsn32.log ファイルにあるクラッシュ エントリのヘッダーの例を示します。

Application exception occurred: App: (pid=680) When: 3/8/2003 @ 14:01:06.978 Exception number: e06d7363 クラッシュの日付と共に、PID が記載されています。その PID がタスク リスト 内の ccm.exe の PID と一致する場合は、その Cisco CallManager がクラッシュし たことがわかります。

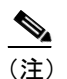

:) この例では、PID = 680 です。次のリストから、この PID が ccm.exe と一 致することがわかります。

次に、Drwtsn32.logのタスクリストの例を示します。

#### 例

| PID  | PROCESS             |
|------|---------------------|
| 8    | System.exe          |
| 212  | SMSS.exe            |
| 240  | CSRSS.exe           |
| 264  | WINLOGON.exe        |
| 292  | SERVICES.exe        |
| 304  | LSASS.exe           |
| 424  | termsrv.exe         |
| 520  | svchost.exe         |
| 560  | msdtc.exe           |
| 696  | DLLHOST.exe         |
| 736  | Ipvmsapp.exe        |
| 752  | DLLHOST.exe         |
| 824  | AudioTranslator.exe |
| 848  | RisDC.exe           |
| 860  | LogoutService.E.exe |
| 884  | DCX500.exe          |
| 936  | svchost.exe         |
| 980  | LLSSRV.exe          |
| 1028 | sqlservr.exe        |
| 1112 | ntpd.exe            |
| 1140 | rcmdsvc.exe         |
| 1172 | regsvc.exe          |
| 1176 | mstask.exe          |
| 1204 | SNMP.exe            |
| 1244 | WinMgmt.exe         |
| 1260 | cpqnimgt.exe        |
| 1284 | cqmgserv.exe        |
| 1296 | cqmgstor.exe        |
| 1308 | sysdown.exe         |
| 1372 | cqmghost.exe        |
| 1524 | aupair.exe          |

1552 sqlagent.exe 276 svchost.exe 2400 inetinfo.exe 2412 explorer.exe 2752 sqlmangr.exe 2700 taskmgr.exe 2704 mmc.exe 680 ccm.exe 868 DRWTSN32.exe

PID のリストがない場合は、Drwtsn32.log の最新のエントリのタイムスタンプと、 イベント ログ内のエラーのタイムスタンプを調べます(Cisco CallManager サー ビスのクラッシュに関する説明を参照してください)。これらのタイムスタンプ が完全に同じ時刻である場合は、予期しないイベント Cisco CallManager クラッ シュが発生した可能性があります。

クラッシュを一意にするのはスタックトレースです。このため、「予期しないイベント」の項で要求された完全な Drwtsn32.log ファイルを参照します。

クラッシュの日の PID が ccm.exe ではないか、タイムスタンプが一致しなかった 場合は、リソース不足によるクラッシュまたは別のプロセスのクラッシュが発生 している可能性が高くなります。

リソース不足

リソース不足によるクラッシュが発生している場合は、次の手順を実行します。

#### 手順

- **ステップ1** クラッシュの前後 15 分の Cisco CallManager トレースを収集します。このトレー スは、C:\Program Files\cisco\trace\ccm にあります。
- ステップ2 クラッシュの前後15分のSDLトレースを収集します。このトレースは、 C:\Program Files\cisco\trace\sdl\ccm にあります。
- ステップ3 使用可能になっている場合は、perfmon トレースを収集します。

Cisco CallManager トラブルシューティング ガイド

ステップ4 このトレースが使用可能になっていない場合は、perfmonトレースの収集を開始 して、サーバ上で動作しているプロセスごとにメモリと CPU の使用状況を追跡 します。perfmonトレースを設定するには、「パフォーマンス モニタのカウンタ ログの設定」の項を参照してください。このトレースは、次にリソース不足によ るクラッシュが発生した場合に役立ちます。

### CPU の使用率が高くなることを防ぐためのバックアップ ユーティリティの設定確認

Cisco IP Telephony Applications Backup が高い CPU 使用率で長時間動作していた ことが原因でシステムがクラッシュするのを避けるには、最新の Cisco IP Telephony Applications Backup を実行していることを確認します。

Cisco CallManager 3.1(3a)spC 以降または Cisco CallManager 3.2(1)spA 以降を実行 している場合は、シスコ バグ ID CSCdt91655(登録済みのお客様専用)により、 デフォルトで、新しいバックアップ ユーティリティが低いプライオリティで実 行されます。

登録済みのお客様は、Voice Software ダウンロードページの Cisco CallManager の セクションから最新バージョンの Cisco IP Telephony Application Backup をダウン ロードできます。

この変更以前のバージョンでは、**Performance** という名前のタブを使用して、 Cisco IP Telephony Applications Backup アプリケーションを実行するプロセスの Base Priority を変更していました。パフォーマンスを below normal または low に 変更することにより、このプロセスが他のプロセス (normal の Base Priority で動 作しているもの、たとえば ccm.exe) と、CPU について競合しないことが保証さ れます。

### パフォーマンス モニタのカウンタ ログの設定

実行されているプロセス、および消費されている CPU とメモリの量を確認する には、次の手順を実行してクラッシュに関連するカウンタを収集します。

#### 手順

- ステップ1 Start > Programs > Administrative Tools > Performance を選択します。
- **ステップ2** パフォーマンス モニタから Performance Logs > Alerts > Counter Logs を選択し ます。
- **ステップ3** Action > New log settings を選択し、カウンタ ログの名前を入力します。
- ステップ4 counters ページで Add をクリックします。

ローカル コンピュータのカウンタを使用し、クラッシュが発生している Cisco CallManager で直接この設定を行っていることを確認します。

- **ステップ5** Performance Object で **Process** を選択します。
- **ステップ6** Select Counters で List > Select Instances を選択し、次のカウンタおよび関連付け られているインスタンスをクリックします。

% Processor Time / All Instances ID Process / All Instance Virtual Bytes / All Instances Private Bytes / All Instances

ステップ7 Sample Data Every で、間隔を2に、単位を seconds に設定します。

Log Files タブで、ログファイルのタイプが Text File - CSV であることを確認し ます。また、ログファイルの場所に注意します。デフォルトは C:\PerfLogs で す。20,000 Kb のログファイル制限を選択します。

- ステップ8 Schedule タブをクリックします。
- ステップ9 ログの開始用に Start Log Manually を選択します。
- ステップ10 ログの停止用に When the 20,000 Kb Log File is Full を選択します。

ステップ11 ログが閉じたときのために Start a new log file を選択し、OK をクリックします。

**ステップ12** ロギングを開始するために、作成したカウンタログを選択します。

ステップ13 Action > Start を選択します。

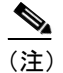

- このようなパフォーマンス モニタ ログを有効にすると、時間が経つにつれて多数のファイルが生成され、大量のディスクスペースが使用されます。したがって、このアクティビティを監視し、多数のファイルが生成されている場合は、古いログを圧縮したりローカル ドライブから移動したりしてください。
- ステップ14 イベント ログ データは、必ずしも必要ではありません。ただし、先を見越して システム イベントとアプリケーション イベントの両方をダンプし、クラッシュ 直前の 30 分間のイベントだけを抽出する必要があります。TAC に送信する前に これらのイベントを調べます。注意すべき点が見つかることがあります。

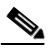

- (注) 使用率の高いシステムでは、イベント ビューア(Microsoft の組み込み ユーティリティ)を使用してこれらのイベントをテキスト ファイルにダ ンプすると、電話機登録の管理に使用される Cisco CallManager KeepAlive プロセスなど、他のすべてのプロセスが CPU 不足となることが多くあり ます。イベント ログ ファイルは .csv ファイル形式で保存してください。
- ステップ15 ファイルを電子メールで送信したりコピーしたりする前に、WinZip バージョン 8を使用して、次の順序ですべてのファイルを圧縮します。通常は、速く評価す るために、ファイルをローカル マシンにコピーします。ファイルを圧縮すると 使用スペースが削減されるため、元のファイル形式よりも速くファイルを移動で きます。
  - a. USER.DMP と DRWTSN32.LOG をまとめて圧縮します。この Zip ファイル と、症状についての説明を、すぐに送信およびコピーします。正確な Cisco CallManager バージョン、該当するデバイス負荷、および Cisco IOS バー ジョンも記載します。特別なパッチを使用している場合は、その点も明確に します。

- **b.** Cisco CallManager トレースファイルと SDL トレースファイルをまとめて圧縮し、送信します。
- **C.** パフォーマンスモニタのログをまとめて圧縮し、送信します。
- d. イベント ログのエントリをまとめて圧縮し、送信します。

## Cisco CallManager Administration ページが表示されない

#### 症状

Administration Web ページが表示されません。

#### 考えられる原因

Cisco CallManager サービスが停止しています。

#### 推奨処置

次の手順を実行し、ローカル サーバまたはリモート サーバ上で Cisco CallManager サービスがアクティブであることを確認します。

1. Cisco CallManager Administration から、 Application > Cisco CallManager Serviceability を選択します。

Cisco CallManager Serviceability ウィンドウが表示されます。

- 2. Tools > Service Activation を選択します。
- 3. Servers カラムから、サーバを選択します。

選択したサーバが Current Server というタイトルの隣に表示され、設定 済みのサービスを示すボックスが表示されます。

Cisco CallManager 行の Activation Status カラムに Activated または Deactivated と表示されます。

Activated と表示された場合は、選択したサーバ上で Cisco CallManager が アクティブであるため、TAC に問い合せる必要があります。

Deactivated と表示された場合は、引き続き次のステップを実行します。

- 4. Cisco CallManager チェックボックスをオンにします。
- 5. Update ボタンをクリックします。

Cisco CallManager 行の Activation Status カラムに Activated と表示されます。

Cisco CallManager トラブルシューティング ガイド

これで、選択したサーバの Cisco CallManager がアクティブになりました。

Cisco CallManager が使用されているかどうか、および現在アクティブである かどうかを確認するには、次の手順を実行します。

1. Cisco CallManager Administration から、 Application > Cisco CallManager Serviceability を選択します。

Cisco CallManager Serviceability ウィンドウが表示されます。

- 2. Tools > Control Center を選択します。
- 3. Servers カラムから、サーバを選択します。

選択したサーバが Current Server というタイトルの隣に表示され、設定 済みのサービスを示すボックスが表示されます。

Cisco CallManager 行の Activation Status カラムに Activated と表示されます。

選択したサーバの Cisco CallManager はアクティブです。TAC に問い合 せてください。

Deactivated と表示された場合は、引き続き次のステップを実行します。

- 4. Cisco CallManager チェックボックスをオンにします。
- 5. Update ボタンをクリックします。

Cisco CallManager 行の Activation Status カラムに Activated と表示されます。

これで、選択したサーバの Cisco CallManager がアクティブになりました。

上記の手順を繰り返し、Cisco CallManager サービスがアクティブになっていることを確認します。

# ブラウザから Cisco CallManager Administration ページにアクセスしようとすると、エラーが発生する

#### 症状

Cisco CallManager が常駐するサーバから administration ページにアクセスしよう とすると、次のいずれかのエラーメッセージが表示されます。

- Internet Explorer : The page cannot be displayed.
- Netscape (警告ボックスが表示されます): There was no response. The server could be down or is not responding.

#### 考えられる原因

IIS Admin サービスまたは WWW パブリッシング サービスが、自動的に開始 されません。ローカルでページが表示されない原因で最も多いのは、これら のサービスのいずれかが停止していることです。

#### 推奨処置

次の手順を実行し、IIS を開始します。

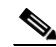

- (注) IIS が停止している場合は、WWW パブリッシング サービスも停止している可能性があります。WWW パブリッシング サービスを開始すると、IIS が自動的に開始されます。
- Start メニューから、Start > Programs > Administration Tools > Services を選択します。

IIS Administration を含むウィンドウが表示されます。

- 2. IIS Admin Service を右クリックします。
- 3. Start を選択します。
- Yes をクリックします。
   IIS が開始されます。

次の手順を実行し、その他のサービスを開始します。

- Start メニューから、Start > Programs > Administration Tools > Services を選択します。
- 2. サービスを右クリックします。
- 3. Start を選択します。
- 4. Yes をクリックします。

サービスが開始されます。

#### 確認

次の手順を実行し、IIS が開始されていることを確認します。

- Start メニューから、Start > Programs > Administration Tools > Services を選択します。
- 2. サービスを右クリックします。
- 3. ステータスを確認します。ステータスは、Started と表示される必要が あります。
- サービスが停止している場合は、次の手順を実行して、サービスを開始します。

次の手順を実行し、IIS を開始します。

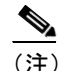

IIS が停止している場合は、WWW パブリッシング サービスも停止している可能性があります。WWW パブリッシング サービスを開始すると、IIS が自動的に開始されます。

 Start メニューから、Start > Programs > Administration Tools > Services を選択します。

IIS Admin Service を含むウィンドウが表示されます。

- 2. IIS Admin Service を右クリックします。
- 3. Start を選択します。

- **4.** Yes をクリックします。
- 5. IIS が開始されます。

次の手順を実行し、その他のサービスを開始します。

- Start メニューから、Start > Programs > Administration Tools > Services を選択します。
- 2. サービスを右クリックします。
- 3. Start を選択します。
- 4. Yes をクリックします。
- 5. サービスが開始されます。

ウィルスが原因で IIS サービスが停止し、administration ページにアクセ スしようとすると、不審なメッセージが表示されることもあります。詳 細については、「ウィルス保護」を参照してください。

ページを表示する権限がない

#### 症状

administration ページにアクセスすると、次のエラーメッセージが表示されます。

**エラー メッセージ** ページを表示する権限がない

また、次のようなエラーメッセージが表示されることもあります。

- You do not have permission to view this directory or page using the credentials you supplied.
- HTTP 401.3 Access denied by ACL on resource Internet Information Services.
- Server Application Error. The server has encountered an error while loading an application during the processing of your request. Please refer to the event log for more detailed information. Please contact the server administrator for assistance.
- Error: Access is Denied.

Cisco CallManager トラブルシューティング ガイド

#### 考えられる原因

Cisco CallManager サーバ上で、子ディレクトリに継承されるように C ドライ ブのルート ディレクトリに設定されていた NTFS 権限が変更されました。

NTFS 権限がサーバ上でデフォルト設定から変更されており、その権限では IIS を正常に実行できなくなっています。

#### 推奨処置

Microsoft のサイト (次の URL) にアクセスし、問題 Q271071 「Minimum NTFS Permissions Required for IIS 5.0 to Work」で詳細を参照します。

http://support.microsoft.com/default.aspx?ln=EN-GB&pr=kbinfo&

#### 確認

次の手順を実行し、IIS が開始されていることを確認します。

- Start メニューから、Start > Programs > Administration Tools > Services を選択します。
- 2. サービスを右クリックします。
- 3. ステータスを確認します。ステータスは、Started と表示される必要が あります。
- 4. サービスが停止している場合は、次の手順を実行して、サービスを開 始します。

次の手順を実行し、IIS を開始します。

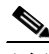

- (注) IIS が停止している場合は、WWW パブリッシング サービスも停止している可能性があります。WWW パブリッシング サービスを開始すると、IIS が自動的に開始されます。
- Start メニューから、Start > Programs > Administration Tools > Services を選択します。

IIS Admin Service を含むウィンドウが表示されます。

2. IIS Admin Service を右クリックします。

- 3. Start を選択します。
- Yes をクリックします。
   IIS が開始されます。

次の手順を実行し、その他のサービスを開始します。

- Start メニューから、Start > Programs > Administration Tools > Services を選択します。
- 2. サービスを右クリックします。
- 3. Start を選択します。
- 4. Yes をクリックします。

サービスが開始されます。

# リモート サーバ上のブラウザから Cisco CallManager Administration ページにアクセスしようとすると、エラーが発生する

Cisco CallManager サーバ上で Administration Web ページにローカルではアクセス できても、リモート サーバからはこのページを参照できない場合は、次のいず れかの状況が該当するかどうかを確認してください。最も可能性の高い原因から 順に記載しています。

## Cisco CallManager でのユーザの表示または追加に関する問題

#### 症状

Cisco CallManager Administration ユーザ ページでユーザを追加することも、検索 することもできません。

#### 考えられる原因

ホスト名に特殊文字(アンダースコアなど)が含まれるサーバにインストー ルされた Cisco CallManager 3.x で作業している場合、または SP2 および Q313675 パッチ以降が適用された MS Internet Explorer 5.5 で作業している場 合、次の問題が発生することがあります。

- 基本的な検索を行うときに submit をクリックすると、同じページに戻る。
- 新しいユーザを追加しようとすると、次のエラーメッセージが表示される。

The following error occurred while trying to execute the command.

Sorry, your session object has timed out.

Click here to Begin a New Search

#### 推奨処置

Cisco CallManager のホスト名にアンダースコアやピリオドなどの特殊文字 が含まれている場合(たとえば、Call\_Manager)、Cisco CallManager Admin ユーザ ページでユーザを追加することも、検索することもできません。 Domain Name System (DNS; ドメインネームシステム)でサポートされてい る文字は、すべての英字(A ~ Z、a ~ z)、数字(0~9)、およびハイフン (-)であり、特殊文字は使用できません。ブラウザに Q313675 パッチがイン ストールされている場合は、URL に DNS でサポートされていない文字が含 まれていないことを確認してください。

Q313675 パッチの詳細については、「MS01-058: File Vulnerability Patch for Internet Explorer 5.5 and Internet Explorer 6.」を参照してください。

この問題を解決するには、次の方法があります。

- サーバの IP アドレスを使用して Cisco CallManager Admin ページにアク セスする。
- サーバ名に DNS でサポートされていない文字を使用しない。
- URL に localhost または IP アドレスを使用する。

## SQLSvc ユーザがログインできない

#### 症状

SQLSvc ユーザがログインできず、従属サービスが開始されません。

#### 考えられる原因

Cisco CallManager、SQLServerAgent、MSSQLServer、および COM+ Event System サービスを開始して、サービス固有の機能を実行するには、SQLSvc ユーザがローカル システムにログインする必要があります。SQLSvc パス ワードがローカルとクラスタ内の両方で正しく設定されていないと、 SQLSvc ユーザはログインできず、従属サービスは開始されません。Cisco CallManager とその基本機能が影響を受ける可能性があります。

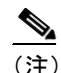

SQLSvc パスワードは、クラスタ全体で同じである必要があります。

- この問題は、次のものに影響を及ぼします。
- Cisco CallManager
- Cisco CallManager 用の Microsoft SQL サーバ
- Cisco Music on Hold (MOH) Audio Translator
- Cisco Trivial File Transfer Protocol (TFTP)

#### 推奨処置

次の手順を実行し、SQLSvc アカウントパスワードを回復します。

- 1. Start > Programs > Administrative Tools > Computer Management を選 択します。
- 左カラムの Local Users and Groups の隣にある + (プラス記号) をク リックします。
- **3.** Users をクリックします。
- 4. 右カラムで SQLSvc を右クリックし、Set Password を選択します。
- 5. 新しいパスワードを入力し、パスワードを確認します。
- 6. OK をクリックして確定し、Change Password ダイアログボックスを閉 じます。

- **7.** 左カラムの Services and Applications の隣にある + (プラス記号) をク リックします。
- 8. Services をクリックします。
- 9. 右カラムで、MSSQLServer 2000 をクリックして強調表示します。
- **10.** MSSQLServer 2000 を右クリックし、Properties を選択します。
- 11. Log On タブをクリックします。
- **12.** パスワードを変更し、そのパスワードがステップ 5. で設定した SQLSvc ユーザ パスワードと一致することを確認します。
- **13.** OK をクリックし、Services List に戻ります。
- **14.** SQLServerAgent をクリックして強調表示します。
- **15.** SQLServerAgent を右クリックし、Properties を選択します。
- 16. Log On タブをクリックします。
- **17.** ステップ 5. で設定した SQLSvc ユーザパスワードと一致するようにパ スワードを変更します。
- **18.** OK をクリックし、Services List に戻ります。
- **19.** Computer Management ウィンドウを閉じます。
- 20. Start > Programs > Administrative Tools > Component Services を選択 します。
- **21.** Component Services の隣にある + (プラス記号)をクリックします。
- 22. Computers の隣にある+(プラス記号)をクリックします。
- 23. My Computer の隣にある + (プラス記号)をクリックします。
- 24. COM+ Applications の隣にある+(プラス記号)をクリックします。
- **25.** DBL を右クリックし、Properties を選択します。
- 26. Identity タブをクリックします。
- **27.** パスワードを変更し、そのパスワードがステップ 5. で設定した SQLSvc ユーザ パスワードと一致することを確認します。
- **28.** OK をクリックし、Component Manager に戻ります。
- 29. DBL を右クリックし、Shut Down をクリックします。
- **30.** DBL を右クリックし、Start をクリックします。
- **31.** Component Manager ウィンドウを閉じます。

## 名前からアドレスへの解決の失敗

#### 症状

次の URL にアクセスしようとすると、次のいずれかのエラー メッセージが表示 されます。

http://your-cm-server-name/ccmadmin

Internet Explorer : This page cannot be displayed

Netscape: Not Found. The requested URL / ccmadmin was not found on this server.

名前ではなく Cisco CallManager の IP アドレス(http://10.48.23.2/ccmadmin)を使用して同じ URL にアクセスすると、ページが表示されます。

#### 考えられる原因

「your-cm-server-name」に入力した名前が、DNS または hosts ファイルで間 違った IP アドレスにマッピングされています。

#### 推奨処置

- DNS を使用するように設定した場合は、DNS を調べて、 your-cm-server-nameのエントリに Cisco CallManager サーバの正しい IP アドレスが関連付けられているかどうかを確認します。IP アドレス が正しくない場合は、変更します。
- DNS を使用していない場合は、ローカルマシンで「hosts」ファイルを 調べて、your-cm-server-nameのエントリおよびそれに関連付けられて いる IP アドレスがあるかどうかを確認します。このファイルを開き、 Cisco CallManagerのサーバ名と IP アドレスを追加します。

hosts ファイルは、Windows ステーションの C:\WINNT\system32\drivers\etc\hosts にあります。

## Cisco CallManager のサーバ名を変更できない

#### 症状

Cisco CallManager サーバの名前を変更しようとすると、サービスが失敗します。 CTI Manager、Extended Functions、Voice Media Streaming など、他のサービスも 失敗します。

#### 考えられる原因

シスコは、Cisco CallManager サーバの名前の変更をサポートしていません。

#### 推奨処置

次の手順を実行し、Cisco CallManager サーバの名前ではなく IP アドレスを 変更します。

- (注) すべてのアプリケーションで IP アドレスを変更する必要があります。
- Customer Response Applications Administration から、System > Engine を 選択し、Engine Web ページにアクセスします。

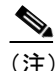

この手順は、IP アドレスを変更するマシンに対して、お客様が Extended Services をインストールした場合、または CRS を共存イン ストールした場合に必要となります(Extended Services は、エクステ ンション モビリティのバージョン 3.2 以下で必要であり、また、 IP-Auto Attendant または TAPS(これらは無料アプリケーション)の すべてのバージョンで必要です)。

#### 図 4-1 Engine ウィンドウ : Engine Status 領域

| 9 | System Applications Scripts Subsystems Tools Help |                                     |            |      |
|---|---------------------------------------------------|-------------------------------------|------------|------|
|   | Customer Response Applications Administration     |                                     |            |      |
|   | Engine                                            |                                     |            |      |
|   | Engine Status                                     | Engine Status                       |            |      |
|   | Engine Configuration                              | System                              | Status     |      |
|   | Trace Configuration                               | Engine                              | Running    |      |
|   | Trace Files                                       | Subsystems                          | Status     |      |
|   |                                                   | JTAPI Subsystem                     | IN_SERVICE |      |
|   |                                                   | Database Subsystem                  | IN_SERVICE |      |
|   |                                                   | Nuance ASR Subsystem                | IN_SERVICE |      |
|   |                                                   | CMT Subsystem                       | IN_SERVICE |      |
|   |                                                   | HTTP Subsystem                      | IN_SERVICE |      |
|   |                                                   | Application Subsystem               | IN_SERVICE |      |
|   |                                                   | Voice Browser Subsystem             | IN_SERVICE |      |
|   |                                                   | Enterprise Server Data<br>Subsystem | IN_SERVICE |      |
|   |                                                   | eMail Subsystem                     | IN SERVICE |      |
|   |                                                   | RM-CM Subsystem                     | IN_SERVICE |      |
|   |                                                   | Core Reporting Subsystem            | IN_SERVICE |      |
|   |                                                   | Nuance TTS Subsystem                | IN_SERVICE |      |
|   |                                                   |                                     |            | 10   |
|   |                                                   | Start Engine Stop En                | gine       | 2605 |
|   |                                                   |                                     |            | 83   |

Engine Status 領域に、CRS システムとそのサブシステムに関する情報が 表示されます。

2. Stop Engine ボタンをクリックし、CRS Engine を停止します。

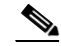

- (注) Windows の Service ウィンドウから CRS Engine を制御することもできます。このウィンドウを表示するには、Start > Programs > Administrative Tools > Services を選択します。
- **3.** Engine Web ページのナビゲーションバーで Engine Configuration ハイ パーリンクをクリックして Engine Configuration 領域にアクセスしま す。この領域には、ユーザプロファイル作成中に指定した情報が表示 されます。

Cisco CallManager トラブルシューティング ガイド

### 図 4-2 Engine ウィンドウ : Engine Configuration 領域

| System Applications                                        | Scripts Subsystems Too                                                                                                    | ols Help                                               |                               |
|------------------------------------------------------------|----------------------------------------------------------------------------------------------------|--------------------------------------------------------|-------------------------------|
| Customer Resp<br>For Cisco IP Telephony Soluti             | onse Applications                                                                                                    | Administration                                         | Cisco Systems<br>tilliutilliu |
| Engine                                                     |                                                                                                    |                                                        |                               |
| Engine Status                                              | Engine Configuration                                                                                                    |                                                        |                               |
| Engine Configuration<br>Trace Configuration<br>Trace Files | Application Engine<br>Hostname*<br>RMI Port Number*<br>Maximum Number of<br>Executed Steps*<br>Additional Tasks*<br>* indicates required item | 171 69.92.130<br>1099<br>10000<br>120<br>Update Cancel |                               |
|                                                            |                                                                                                    |                                                        | 82604                         |

- **4.** Application Engine Hostname フィールドに、サーバの新しい IP アドレスを入力します。
- 5. Customer Response Applications Administration から、 Subsystems > JTAPI を選択します。

JTAPI Configuration Web ページが表示されます。

### 図 4-3 JTAPI Configuration ウィンドウ

- **6.** JTAPI Provider(s) フィールドに、Cisco CallManager CTI Manager を実行 する Cisco Media Convergence サーバ (Cisco MCS) の新しい IP アドレ スを入力します。
- 7. Customer Response Applications Administration から、System > Configuration and Repository を選択します。

Directory Setup ウィンドウが表示されます。

#### 図 4-4 Directory Setup ウィンドウ:Configuration Setup 領域

| Syst      | em Applicatio                                 | ns Scripts Subsystems     | Tools Help                        |       |  |
|-----------|-----------------------------------------------|---------------------------|-----------------------------------|-------|--|
| Cu<br>For | Customer Response Applications Administration |                           |                                   |       |  |
| 1         | Directory Setup                               |                           |                                   |       |  |
|           | Configuration                                 | Configuration Setup - Ste | ep 1 of 2                         |       |  |
|           | Delete<br>Configuration                       | Directory Host Name*      |                                   |       |  |
|           | Repository<br>Repository<br>Initialization    | Directory Port Number*    | 8404                              |       |  |
|           | Delete<br>Repository                          | Directory User (DN)*      | cn=Directory Manager, o=cisco.com |       |  |
|           |                                               | Directory Password*       | ****                              |       |  |
|           |                                               | User Base*                | ou=Users, o=cisco.com             |       |  |
|           |                                               | Base Context*             | o=cisco.com                       |       |  |
|           |                                               | Server Type*              | DC Directory                      |       |  |
|           |                                               |                           |                                   |       |  |
|           |                                               | Cancel Next >             |                                   | 82600 |  |

- 8. Directory Host Name フィールドに、新しい IP アドレスを入力します。
- 9. Directory Setup ウィンドウのナビゲーション バーで Repository ハイ パーリンクをクリックします。

Repository Setup 領域が表示されます。

#### 図 4-5 Directory Setup ウィンドウ : Repository Setup 領域

| ystem Applicat                      | ions Scripts Subsystem:   | s Tools Help                      |               |
|-------------------------------------|---------------------------|-----------------------------------|---------------|
| Customer H<br>for Cisco IP Telephon | Response Applications     | ions Administration               | Cisco Systems |
| Directo                             | ry Setup                  |                                   |               |
| Configuration                       | Repository Setup - Step   | 1 of 2                            |               |
| Delete<br>Configuration             | Directory Host Name*      |                                   |               |
| Repository                          | Directory Port Number*    | 8404                              |               |
| Repository<br>Initialization        | Directory User (DN)*      | cn=Directory Manager, o=cisco.com |               |
| Delete<br>Repository                | Directory Password*       | *****                             |               |
|                                     | Base Context*             | o=cisco.com                       |               |
|                                     | Server Type*              | DC Directory                      |               |
|                                     |                           |                                   |               |
|                                     | * indicates required item |                                   |               |
|                                     |                           |                                   |               |
|                                     |                           |                                   |               |
|                                     |                           |                                   |               |
|                                     | Cancel Next >             |                                   |               |

- 10. Directory Host Name フィールドに、新しい IP アドレスを入力します。
- **11.** Control Panel > Administrative Tools > Services を選択し、サーバ上の DC Directory サービスを停止します。
- **12.** Start > Programs > DC Directory Administrator Directory Manager を 選択します。
- **13.** インストール中に入力した*ディレクトリ マネージャ パスワード*を入力します。
- **14.** Directory > cisco.com > CCN > systemProfile を選択します。
- **15.** Hoteling Profile をダブルクリックします。
- 16. Modify をクリックし、新しい IP アドレスを入力します。

- **17.** Cisco CallManager Administration で、System > Server を選択し、新しい IP アドレスを入力します。
- Cisco CallManager Administration で、System > Enterprise Parameters を選択し、URL Directories に新しい IP アドレスを入力します。複数の URL エントリを変更する必要がある場合があります。 Help、Authentication、Directories、Information、および Services はすべ て、Enterprise Parameters の下に URL があります。
- Cisco CallManager Administration で、Features > Phone Services を選択 し、すべての URL に新しい IP アドレスを入力します。これは、変更 しているサーバを指す URL すべてに適用されます。サービスは、他の サーバの www サイトを指すことができます(多くの場合、他のサー バの www サイトを指す必要があります)。
- **20.** Network Properties で、Server IP address を新しい IP アドレスに変更します。
- **21.** クラスタ内のすべてのサーバで、LMHOSTS ファイルと HOSTS ファイ ルを新しい IP アドレスに変更します。
- **22.** DHCP Option 150 を新しい IP アドレスに変更します。
- **23.** Start > Programs Microsoft SQL Server 2000 > Enterprise Manager を 選択して SQL Enterprise Manager を開き、Plugin テーブル内の URL で IP アドレスを変更します。
- **24. ツリー サーバ名 > Databases > 最新の CCM03xx データベース**を選択 します。
- 25. Tables > PlugIn を選択します。
- **26.** PlugIn を右クリックしてテーブルを開き、Return All Rows を選択します。

## <u>(</u>注)

変更はただちに実行されます。変更を取り消すことはできません。

- **27.** Start > Programs Administrative Tools > Services Console > stiBack for Cisco IP Telephony Applications を選択して stiBackup 設定 を開き、該当するすべてのタブに新しい IP アドレスを入力します。
- **28.** C:\TAPS\TAPSCCM.txt で、新しい IP アドレスを入力します。

## IIS のデフォルト Web サイトの設定が正しくない

#### 症状

次の URL にアクセスしようとすると、次のいずれかのエラー メッセージが表示 されます。

http://your-cm-server-name/ccmadmin

- Internet Explorer : This page cannot be displayed
- Netscape:Not Found.The requested URL /ccmadmin was not found on this server.

名前ではなく Cisco CallManager の IP アドレス(http://10.48.23.2/ccmadmin)を使用して同じページにアクセスすると、ページが表示されます。

#### 考えられる原因

サーバ上で、IIS の Default Web Site タブの設定が正しくありません。

#### 推奨処置

 Cisco CallManager マシンの Internet Service Manager で、Default Web Site を確認します。Web Site タブで、マシンの IP アドレスではなく All Unassigned を選択します。

この設定を確認するには、次のように選択します。 Start > Programs > Administrative tools/Internet Service Manager サーバ名を示すアイコンを展開します。

 Default Web Site を右クリックします。選択する必要のあるオプションのプロパティが用意されています。Web Site タブを探し、 All Unassigned 設定を確認します。

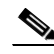

(注) 何らかの理由で特定の IP アドレスを保持する必要がある場合は、リ モート Web ブラウザから IP アドレスの代わりに名前を使用できま せん。

# ローカル ブラウザと Cisco CallManager サーバの間にある 1 つまたは複数 のルータでポート 80 がブロックされる

#### 症状

ファイアウォールが Web サーバまたは http トラフィックによって使用される ポートをブロックすると、次のいずれかのエラー メッセージが表示されます。

- Internet Explorer : This page cannot be displayed
- Netscape : There was no response. The server could be down or is not responding

#### 考えられる原因

セキュリティ上の理由から、システムが、ローカル ネットワークからサー バネットワークへの http アクセスをブロックしました。

#### 推奨処置

- Cisco CallManager サーバへの他のタイプのトラフィック (ping や Telnet など) が許可されるかどうかを確認します。許可されるトラ フィックがある場合は、リモート ネットワークから Cisco CallManager Web サーバへの http アクセスがブロックされていると考えられます。
- 2. ネットワーク管理者に連絡して、セキュリティポリシーを確認します。
- 3. サーバが配置されているそのネットワークから、再試行します。

## アクセスが明示的に拒否されているマシンにアクセスしようとする

#### 症状

次のいずれかのエラーメッセージが表示されます。

- Internet Explorer : This page cannot be displayed
- Netscape:Not Found.The requested URL / ccmadmin was not found on this server.
- **show friendly http error messages** 詳細設定が行われていない両方のブラウザ から: Access to this server is forbidden.

#### 考えられる原因

ネットワーク管理者によって適用されているセキュリティ ポリシーが原因 と考えられます。

#### 推奨処置

- ネットワーク管理者に連絡して、セキュリティポリシーを確認します。 別のマシンから再試行します。
- 自分がネットワーク管理者である場合は、Cisco CallManager サーバの Internet Service Manager で、Default Web Site の Directory Security タ ブを確認します。
- 3. この設定を確認するには、次のように選択します。

Start > Programs > Administrative tools/Internet Service Manager

- 4. サーバ名を示すアイコンを展開します。
- Default Web Site を右クリックします。選択する必要のあるオプションのプロパティが用意されています。
- 6. Directory Security タブを探し、設定を確認します。

## ブラウズに使用しているリモート マシンのネットワーク設定が正しくない

#### 症状

接続性がありません。または、Cisco CallManager と同じネットワーク内の他のデ バイスへの接続性がありません。

他のリモート マシンから同じアクションを試行すると、Cisco CallManager Administration ページが表示されます。

#### 考えられる原因

ステーションまたはデフォルト ゲートウェイのネットワーク設定が正しく ないと、そのネットワークへの接続性が一部または完全になくなるため、 Web ページが表示されないことがあります。

#### 推奨処置

 Cisco CallManager サーバおよび他のデバイスの IP アドレスに ping を 試行し、接続できないことを確認します。

- ローカルネットワークから他のどのデバイスへの接続も失敗する場合 は、自分のステーションでネットワーク設定を確認します。また、ケー ブルとコネクタの整合性を確認します。
- ローカルネットワークから他のどのデバイスへの接続も失敗する場合 は、自分のステーションでネットワーク設定を確認します。また、ケー ブルとコネクタの整合性を確認します。詳細については、該当するハー ドウェアのマニュアルを参照してください。

LAN で TCP-IP を使用して接続している場合は、引き続き次のステップ を実行して、リモート ステーションのネットワーク設定を確認します。

- 4. Start > Setting > Network and Dial-up connections を選択します。
- 5. Local Area Connection を選択し、Properties を選択します。

チェックボックスがオンになった状態で、通信プロトコルのリストが表示されます。

- 6. Internet Protocol (TCP-IP) を選択し、Properties を再度クリックしま す。
- 7. ネットワークに応じて、Obtain an ip address automatically または set manually your address, mask and default Gateway のどちらかを選択します。

ブラウザ固有の設定が正しくない可能性もあります。

- 8. Internet Explorer ブラウザで、Tools > Internet Options を選択します。
- Connections タブを選択し、LAN 設定またはダイヤルアップ設定を確認します。

デフォルトでは、LAN 設定およびダイヤルアップ設定は行われていません。Windows からの一般的なネットワーク設定が使用されます。

Cisco CallManager ネットワークへの接続だけが失敗する場合は、ネットワークにルーティングの問題が存在する可能性があります。ネットワーク管理者に連絡して、デフォルトゲートウェイに設定されているルーティングを確認します。

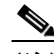

(注) この手順を実行してもリモート サーバからブラウズできない場合 は、TAC に連絡し、問題の詳しい調査を依頼してください。

設定の詳細については、次の URL を参照してください。

http://www.cisco.com/warp/public/63/initial\_config.shtml

## パブリッシャとサブスクライバの間で複製が失敗する

SQL データベースの複製は、Cisco CallManager クラスタの中核機能です。デー タベースのマスター コピーを持つサーバはパブリッシャと呼ばれ、そのデータ ベースを複製するサーバはサブスクライバと呼ばれます。

### パブリッシャが使用できないため、データを更新できない

#### 症状

次のエラーメッセージが表示されます。

 $I = - \cancel{y} - \cancel{y} - \cancel{y}$  Cannot update data because the publisher is not available. Please try again later. (58)

#### 考えられる原因

サブスクライバの構築に失敗しました。

#### 推奨処置

- **1.** すべてのサーバ間で NetBIOS 名前解決が機能していることを確認します。
- 各サーバが他のサーバのホスト名および NetBIOS 名を解決できるよう に、パブリッシャ サーバおよびサブスクライバ サーバ上の hosts と LMHOSTS にデータが入力されていることを確認します(必要に応じ て、これらのファイルを編集します)。

hosts は DNS 解決に使用されます。LMHOSTS は、名前解決に NetBIOS を使用します。SQL も名前解決に NetBIOS を使用します。

Cisco CallManager が更新に失敗する場合は、サブスクライバのデータベース層がパブリッシャを検出できません。

- 3. パブリッシャの SQL「ディストリビューション エージェント」で、履 歴とエラーを確認します。
- 4. Start > Programs > Administrative Tools > Local Security Policy を選択 します。
- 5. Audit Policy を選択します。

**6.** Failure auditing for all events を有効にします。 SQL に対して、Authentication を有効にします。

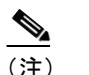

ユーザは、SQL ではなく DC Directory で複製されます。

7. Web から、Cisco CallManager をパブリッシャ上のソフトウェア バー ジョンにアップグレードします。

サブスクライバに SQL データベースがダウンロードされます。

## サブスクライバがパブリッシャからのデータ複製を停止する

#### 症状

パブリッシャ上で行われた変更が、サブスクライバに登録されている電話機に反 映されません。

#### 考えられる原因

パブリッシャとサブスクライバの間で複製が失敗しています。

#### 推奨処置

次の手順を実行し、2 つのシステム間の関係を再確立します。まず、パブ リッシャ上でサブスクライバのサブスクリプションを再作成する必要があ ります。次に、サブスクリプションを削除し、サブスクライバ システム上 で再作成します。

#### パブリッシャ上のサブスクリプションの再作成

- パブリッシャから Programs > Microsoft SQL Server 2000 > Enterprise Manager を選択し、SQL Enterprise Manager を起動します。
- **2.** サブスクリプションは、パブリッシャから再作成できます。Microsoft SQL Server で、New SQL Server Registration... を選択します。

Register SQL Server Wizard が表示されます。From now on I want to perform the task without using a wizard チェックボックスがオフである ことを確認します。

**3.** Next をクリックします。

Cisco CallManager 上に存在するその他の SQL サーバが Additional Servers ボックスに表示されます。

- 4. すべてのサーバを選択し、Added servers ボックスにAdd(追加)します。
- 5. Next をクリックします。

The SQL Server login information that was assigned to me by the system administrator  $\mathcal{E}$  $\mathcal{P}$  $\mathcal{P}$  $\mathcal{P}$  $\mathcal{P}$  $\mathcal{P}$ 

- 6. Next をクリックします。
- 7. 次の画面で、サブスクライバ システムの「sa」アカウントとパスワー ドを使用します。

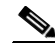

- (注) これは、「サブスクライバ」システムの sa アカウントとパスワード です。パスワードは、サブスクライバ システムのインストール時に 選択されたものです。
- 8. Select SQL Server Group ウィンドウで、オプション Add the SQL server(s) to the existing SQL Server group を選択します。
- **9.** Finish をクリックします。

Finish を選択すると、追加したサーバの追加のステータスがウィザード に表示されます。

「Registered successfully」と表示されます。

**10.** Close *を*クリックします。

画面の2つのサーバのリストは、これらのサーバがパブリッシャによっ て認識されていることを意味します。したがって、これらのサーバと データを共有できます。

パブリッシャ上のサブスクリプションの削除

次の手順を実行し、パブリッシャ上のサブスクリプションを削除します。

 Enterprise Manager から Microsoft SQL Servers > SQL Server Group > Machine\_name > Databases > CCM0301 > Publications を選択し、 CCM0301 データベースのパブリケーションを見つけます。  障害の発生している Cisco CallManager サブスクリプションを選択し、 そのエントリを削除します。

(注) 右側のエリアを選択します。左側の本のアイコンは削除しないでく ださい。

パブリッシャでサブスクリプションが削除されたが、サブスクライバで は削除されていないことを示す警告が表示され、サブスクライバに接続 してサブスクリプションを削除するかどうかの確認を求められます。

3. Yes をクリックします。

次に、サブスクリプションは削除されたが、データは削除されていない ことを示すメッセージが表示されます。

**4. OK** をクリックします。

#### サブスクライバ上のサブスクリプションの再作成

次に、サブスクライバ SQL サーバにサブスクリプションを再び追加する必要があります。次の手順を実行し、サブスクライバ上にサブスクリプションを再作成します。

- **1.** パブリッシャから削除したサブスクライバの SQL サーバ名を選択します。
- 2. 右クリックして、メニューを表示します。
- **3.** メニューから New > Pull Subscription を選択します。

(注) 必ず、以前のバージョンではなく最新バージョンのデータベースを 選択してください。

Pull Subscription Wizard が表示されます。

- **4.** Next をクリックします。
- Choose Publication 画面で、パブリッシャ(表示されています)を展開 し、データベースを選択します。
- **6.** Next をクリックします。

7. Specify Synchronization Agent Login 画面で、Using SQL Server Authentication of this account を選択します。

ログイン名は sa で、パスワードはパブリッシャの sa アカウントと同じ パスワードになります。

- **8.** Specify Immediate-Updating Subscription(s) ポップアップで、Yes, make this an immediate-updating subscription(s) をクリックします。
- **9.** Next をクリックします。
- **10.** Initialize Subscription 画面で、Yes, initialize the schema and data at the Subscriber をクリックします。
- 11. Next をクリックします。
- **12.** Set Distribution Agent Schedule ポップアップで、Continuously を選択します。
- **13.** Next をクリックします。
- **14.** 次のステップで、SQL サーバ エージェントと Microsoft DTC サービス の両方が動作していることを確認します。
- **15.** Next をクリックします。
- **16.** Completing the Pull Subscription Wizard 画面で、**Finish** をクリックしま す。

サブスクリプションが設定され、完了時に、成功したと表示されます。 プロセスが完了すると、成功を示す画面が表示されます。

- これでサブスクリプションが作成されました。次に、スナップショットエージェントを実行し、データをサブスクライバに渡して同期化する必要があります。
- パブリッシャ SQL サーバを選択し、Replication Monitor > Publishers
   > Machine\_name > CCM0301 subscription を選択します。
- 19. Snapshot エントリを選択し、Start を選択します。

この時点でスナップショット エージェントが実行されます。タスクが完 了するまでに約3~5分かかります。スナップショット エージェントが 完了すると、プルエージェントが起動してスナップショットをサブスク ライバに適用します。これにはさらに3~5分かかります。

 パブリッシャでプル サブスクリプションが完了したら、サブスクライ バ SQL サーバを選択し、CCM0301 データベースのプル サブスクリプ ションを開きます。

サブスクリプションは実行状態で、更新を待っています。

Cisco CallManager トラブルシューティング ガイド

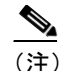

最後のアクションが「Waiting for snapshot agent to become available」の ままである場合は、F5 キーを押して画面を更新してください。

この時点で、サブスクライバはパブリッシャと再び同期化され、ローカ ルサブスクライバ SQL データベースに更新が記録されています。

#### 確認

次の手順を実行し、SQL サブスクリプションが機能していることを確認しま す。

 データの伝播をテストするには、容易に認識できるデバイスをパブ リッシャサーバ上に作成します。

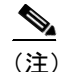

デバイスが認識しやすいほど、検出が容易になります。

2. Insert をクリックします。

デバイスが機能している必要はありません。

- **3.** Update and Close e c j v j v c l z t.
- **4.** SQL Enterprise Manager で、該当する SQL サブスクライバを展開し、 データベーステーブルを調べて新しいデバイスが存在するかどうかを 確認します。

## サーバの応答が遅い

この項では、サーバからの応答が遅いことに関連する問題である「デュプレックスポート設定の不一致」について説明します。

## デュプレックス ポート設定の不一致

#### 症状

サーバからの応答が遅くなっています。

#### 考えられる原因

スイッチのデュプレックスが Cisco CallManager サーバ上のデュプレックス ポート設定と一致しない場合、応答が遅くなることがあります。

#### 推奨処置

1. 最適なパフォーマンスを得るには、スイッチとサーバの両方を 100/Full に設定します。

スイッチでもサーバでも Auto 設定を使用することはお勧めしません。

2. Cisco CallManager サーバを再起動して、この変更を有効にする必要が あります。

## JTAPI サブシステムの起動に関する問題

Java Telephony API (JTAPI) サブシステムは、Cisco Customer Response Solutions (CRS) プラットフォームの非常に重要なコンポーネントです。JTAPI は、 Cisco CallManager と通信するコンポーネントで、テレフォニー コール制御を担 当します。CRS プラットフォームは、Cisco AutoAttendant、Cisco IP ICD、Cisco IP-IVR などのテレフォニー アプリケーションをホストします。この項は、これ らのうち特定のアプリケーションを対象としているわけではありません。JTAPI サブシステムは、これらすべてのアプリケーションによって使用される基本コン ポーネントです。

トラブルシューティング プロセスを開始する前に、使用しているソフトウェア バージョンの互換性を確認してください。互換性を確認するには、使用している Cisco CallManager のバージョンの Cisco CallManager Release Notes を読んでくだ さい。

CRS のバージョンを確認するには、http://servername/appadmin (*servername* は、 CRS がインストールされているサーバの名前) と入力して AppAdmin ページに ログインします。メイン メニューの右下隅に、現在のバージョンが表示されま す。

## JTAPI サブシステムが OUT\_OF\_SERVICE である

症状

JTAPIサブシステムが起動しません。

#### 考えられる原因

- トレースファイルに次のいずれかの例外が表示されます。
- MIVR-SS\_TEL-4-ModuleRunTimeFailure
- MIVR-SS\_TEL-1-ModuleRunTimeFailure

## MIVR-SS\_TEL-4-ModuleRunTimeFailure

トレース ファイルで MIVR-SS\_TEL-1-ModuleRunTimeFailure という文字列を検索します。その行の末尾に、例外の原因が記載されています。

一般的なエラーは、次のとおりです。

- Unable to create provider bad login or password
- Unable to create provider -- Connection refused
- Unable to create provider -- login=
- Unable to create provider -- hostname
- Unable to create provider -- Operation timed out
- Unable to create provider -- null

#### Unable to create provider - bad login or password

#### 考えられる原因

JTAPI 設定に入力されているユーザ名またはパスワードが正しくありません。

#### エラー メッセージの全テキスト

%MIVR-SS\_TEL-4-ModuleRunTimeFailure:Real-time failure in JTAPI subsystem: Module=JTAPI Subsystem,Failure Cause=7,Failure Module=JTAPI\_PROVIDER\_INIT, Exception=com.cisco.jtapi.PlatformExceptionImpl: Unable to create providerÅ|bad login or password %MIVR-SS\_TEL-7-EXCEPTION:com.cisco.jtapi.PlatformExceptionImpl: Unable to create providerÅ|bad login or password

#### 推奨処置

ユーザ名とパスワードが正しいことを確認します。Cisco CallManager で CCMuser ページ (http://servername/ccmuser) にログインし、Cisco CallManager が正しく認証できることを確認します。 Unable to create provider -- Connection refused

#### 考えられる原因

Cisco CallManager への JTAPI 接続が、Cisco CallManager によって拒否されました。

#### エラー メッセージの全テキスト

%MIVR-SS\_TEL-4-ModuleRunTimeFailure:Real-time
failure in JTAPI subsystem: Module=JTAPI Subsystem,
Failure Cause=7,Failure Module=JTAPI\_PROVIDER\_INIT,
Exception=com.cisco.jtapi.PlatformExceptionImpl: Unable
Unable to create provider -- Connection refused
%MIVR-SS\_TEL-7-EXCEPTION:com.cisco.jtapi.PlatformExceptionImpl:
Unable to create provider -- Connection refused

#### 推奨処置

Cisco CallManager Control Center で、CTI Manager サービスが実行されている ことを確認します。

Unable to create provider -- login=

#### 考えられる原因

JTAPI configuration ページで、設定が行われていません。

#### エラー メッセージの全テキスト

%MIVR-SS\_TEL-4-ModuleRunTimeFailure:Real-time
failure in JTAPI subsystem: Module=JTAPI Subsystem,
Failure Cause=7,Failure Module=JTAPI\_PROVIDER\_INIT,
Exception=com.cisco.jtapi.PlatformExceptionImpl:
Unable to create provider -- login=
%MIVR-SS\_TEL-7-EXCEPTION:com.cisco.jtapi.PlatformExceptionImpl:
Unable to create provider -- login=

#### 推奨処置

CRS サーバの JTAPI configuration ページで、JTAPI プロバイダーを設定します。

Unable to create provider -- hostname

#### 考えられる原因

CRS エンジンが Cisco CallManager のホスト名を解決できません。

#### エラー メッセージの全テキスト

%M%MIVR-SS\_TEL-4-ModuleRunTimeFailure:Real-time failure in JTAPI subsystem: Module=JTAPI Subsystem, Failure Cause=7,Failure Module=JTAPI\_PROVIDER\_INIT, Exception=com.cisco.jtapi.PlatformExceptionImpl: Unable to create provider -- dgrant-mcs7835.cisco.com %MIVR-SS\_TEL-7-EXCEPTION:com.cisco.jtapi.PlatformExceptionImpl: Unable to create provider -- dgrant-mcs7835.cisco.com

#### 推奨処置

CRS エンジンから、DNS 解決が正しく機能していることを確認します。DNS 名ではなく、IP アドレスを使用してみます。

#### Unable to create provider -- Operation timed out

#### 考えられる原因

CRS エンジンに、Cisco CallManager との IP 接続性がありません。

#### エラー メッセージの全テキスト

101: Mar 24 11:37:42.153 PST %MIVR-SS\_TEL-4-ModuleRunTimeFailure:Real-time failure in JTAPI subsystem: Module=JTAPI Subsystem, Failure Cause=7,Failure Module=JTAPI\_PROVIDER\_INIT, Exception=com.cisco.jtapi.PlatformExceptionImpl: Unable to create provider -- Operation timed out 102: Mar 24 11:37:42.168 PST %MIVR-SS\_TEL-7-EXCEPTION: com.cisco.jtapi.PlatformExceptionImpl: Unable to create provider -- Operation timed out

#### 推奨処置

CRS サーバで、JTAPI プロバイダーに設定されている IP アドレスを確認し ます。CRS サーバと Cisco CallManager で、デフォルト ゲートウェイの設定 を確認します。IP ルーティングの問題が存在しないことを確認します。CRS サーバから Cisco CallManager に ping を実行して、接続性をテストします。

#### Unable to create provider -- null

#### 考えられる原因

JTAPI プロバイダーの IP アドレスまたはホスト名が設定されていません。または、JTAPI クライアントが正しいバージョンを使用していません。

#### エラー メッセージの全テキスト

%MIVR-SS\_TEL-4-ModuleRunTimeFailure:Real-time failure in JTAPI subsystem: Module=JTAPI Subsystem, Failure Cause=7,Failure Module=JTAPI\_PROVIDER\_INIT, Exception=com.cisco.jtapi.PlatformExceptionImpl: Unable to create provider -- null

#### 推奨処置

JTAPI 設定で、ホスト名または IP アドレスが設定されていることを確認し ます。JTAPI のバージョンが正しくない場合は、Cisco CallManager Plugins ページから JTAPI クライアントをダウンロードし、CRS サーバにインストー ルします。

### MIVR-SS\_TEL-1-ModuleRunTimeFailure

#### 症状

この例外は、通常、JTAPI サブシステムがポートを初期化できない場合に発生します。

#### 考えられる原因

CRS サーバは Cisco CallManager と通信できますが、JTAPI を介して CTI ポートまたは CTI ルート ポイントを初期化できません。このエラーは、CTI ポートおよび CTI ルート ポイントが JTAPI ユーザに関連付けられていない場合 に発生します。

#### エラー メッセージの全テキスト

255: Mar 23 10:05:35.271 PST %MIVR-SS\_TEL-1-ModuleRunTimeFailure: Real-time failure in JTAPI subsystem: Module=JTAPI Subsystem, Failure Cause=7,Failure Module=JTAPI\_SS,Exception=null

#### 推奨処置

Cisco CallManager で JTAPI ユーザをチェックし、CRS サーバに設定されて いる CTI ポートおよび CTI ルート ポイントがユーザに関連付けられている ことを確認します。

## JTAPI サブシステムが PARTIAL\_SERVICE である

#### 症状

トレースファイルに次の例外が表示されます。

#### MIVR-SS\_TEL-3-UNABLE\_REGISTER\_CTIPORT

#### 考えられる原因

JTAPI サブシステムが、1 つまたは複数の CTI ポートまたはルート ポイント を初期化できません。

#### エラー メッセージの全テキスト

1683: Mar 24 11:27:51.716 PST MIVR-SS\_TEL-3-UNABLE\_REGISTER\_CTIPORT Unable to register CTI Port: CTI Port=4503, Exception=com.cisco.jtapi.InvalidArgumentExceptionImpl: Address 4503 is not in provider's domain. 1684: Mar 24 11:27:51.716 PST %MIVR-SS\_TEL-7-EXCEPTION: com.cisco.jtapi.InvalidArgumentExceptionImpl: Address 4503 is not in provider's domain.

#### 推奨処置

トレース内のエラー メッセージには、どの CTI ポートまたはルート ポイン トを初期化できなかったかが記載されています。このデバイスが Cisco CallManager 設定に存在すること、および Cisco CallManager でこのデバイス が JTAPI ユーザに関連付けられていることを確認します。

## セキュリティ

この項では、次のセキュリティ問題について説明し、セキュリティ プロセスに 関する詳細なマニュアルを参照できる場所を示します。

- セキュリティのための IIS パラメータの変更
- 短期的なセキュリティ ソリューション
- 長期的なセキュリティ ソリューション
- 関連情報

## セキュリティのための IIS パラメータの変更

#### 症状

IIS サーバをロックダウンして Cisco CallManager をハッカー、攻撃、または脅威 から保護するための設定が失われています。

#### 考えられる原因

Cisco CallManager をアップグレードまたは再インストールすると必ず、すべ ての IIS 設定が Cisco Call Manager のデフォルトに戻ります。

#### 推奨処置

実稼働サーバで設定を変更する前に、非実稼働 Cisco CallManager ですべて の設定をテストします。

アップグレードまたは再インストールのたびに設定が変更されるため、設定 を書き留めて、再設定する必要があります。

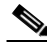

(注) Cisco web ディレクトリ内の設定を変更しないでください。変更する と、ファイルが欠落または移動するため、Cisco CallManager サービ スが失われる恐れがあります。

## 短期的なセキュリティ ソリューション

次のドキュメントを参照して、ネットワーク全体で quality of service (QoS; サービス品質)が正しく設定されていることを確認し、残りのクリーンアップ操作中に音声品質への影響ができるだけ小さくなるようにします。

- Cisco IP Telephony QoS Design Guide
- Cisco IP Telephony Network Design Guide
- IP Telephony Solutions Guide

これらのガイドは、次の URL で提供されています。

http://www.cisco.com/univercd/cc/td/doc/product/voice/ip\_tele/index.htm

個別の Voice/Data VLAN を確立する方法については、『Cisco IP Telephony Network Design Guide』を参照してください。

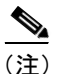

関連するネットワークのサイズや複雑さによっては、短期的なソリューションが 長期的なソリューションになることもあります。

## 長期的なセキュリティ ソリューション

次の URL にあるマニュアルを参照してください。

http://www.cisco.com/univercd/cc/td/doc/product/voice/ip\_tele/index.htm

## 関連情報

次の URL では、『Cisco CallManager Security Patch Process』が提供されています。

http://www.cisco.com/warp/public/cc/pd/nemnsw/callmn/prodlit/cmspp\_qa.pdf

Microsoft からパッチをインストールしないことを強くお勧めします。CCO から、 ラップ バージョンをダウンロードしてください。 次の URL で Microsoft のセキュリティ パッチ アラートにサインアップできます。

http://www.microsoft.com/technet/treeview/default.asp?url=/technet/security/bulletin/no tify.asp

アラートには、関連する格付けが記載されているため、ホットフィックスが CCO に提供される推定時刻がわかります。

IP テレフォニー ネットワークのセキュリティの考慮事項については、次の URL を参照してください。

http://www.cisco.com/univercd/cc/td/doc/product/voice/ip\_tele/index.htm

## ウィルス保護

アクティブなセキュリティ攻撃を停止させるための手順、または差し迫ったセ キュリティリスクを防ぐための手順については、次の URL を参照してください。

http://www.cisco.com/en/US/partner/products/sw/voicesw/ps556/prod\_security\_advisori es\_list.html

サーバに最新のパッチが適用されていることを確認するには、次のドキュメント を参照してください。

- Cisco CallManager  $1 \lor z \land \lor v = \lor j \lor j \land i \lor$
- Cisco CallManager アップグレード手順
- Cisco CallManager Upgrade Assistant Utility の使用方法